### Core-

### **Inventory Demand Fulfillment Approvals**

In Core-CT, Inventory features an approval process for Material Stock Requests. An approver (CT\_F\_A\_INV\_MSR\_APPROVER) reviews the order information such as the requested quantities and Chartfields. If an approver does not approve a line or wants to have something changed, they would notify the MSR creator to edit the MSR. After changes are made, the creator will notify the approver that the MSR is ready for approval.

| Navigation: |                       |   |         |
|-------------|-----------------------|---|---------|
| Core-💴   🛇  | Menu 🗸 Search in Menu | ٩ | ∆ ÷ `⊘  |
|             |                       |   |         |
|             |                       |   | Nav Bar |

Nav Bar > Core-CT Financials > Inventory > Fulfill Stock Orders > Stock Requests > Approve Stock Request

|                 |                    | ∩ ÷ ∶ ⊘                                                         |
|-----------------|--------------------|-----------------------------------------------------------------|
|                 | NavBar: Mer        | nu 📀                                                            |
| OPEB Start Date | C                  | Menu > Core-CT Financials > Inventory ><br>Fulfill Stock Orders |
|                 | Recently Visited   | Stock Requests                                                  |
| 07/25/2013      | $\bigtriangledown$ | Express Issue                                                   |
| contribution    | Favorites          | Create/Update Stock Request                                     |
|                 | Menu               | Approve Stock Request                                           |
|                 |                    | Reserve Materials Process                                       |
|                 |                    | Correct Demand Errors                                           |
|                 |                    | E Maintain Stock Requests                                       |
|                 |                    | = Update Unreserved Orders                                      |
|                 |                    | E Cancel/Hold Stock Requests                                    |

## Core-

1. Enter in needed information into the Search Criteria, then click Search.

| tock Request Approval                                                                                                    |  |  |  |  |  |
|----------------------------------------------------------------------------------------------------|--|--|--|--|--|
| Find an Existing Value                                                                                                    |  |  |  |  |  |
| ✓ Search Criteria                                                                                                    |  |  |  |  |  |
| Enter any information you have and click Search. Leave fields blank for a list of all values.                                                                                                    |  |  |  |  |  |
| Or Recent Searches       Image: Saved Searches       Image: Saved Searches       Image: Saved Searches         Image: Searches       Image: Saved Searches       Image: Saved Searches       Image: Saved Searches       Image: Saved Searches |  |  |  |  |  |
| *Business Unit = V DOTM1 Q                                                                                                    |  |  |  |  |  |
| Demand Source = V Material Request V                                                                                                    |  |  |  |  |  |
| Source Bus Unit begins with V DOT88 Q                                                                                                    |  |  |  |  |  |
| Order No begins with 🗸                                                                                                    |  |  |  |  |  |
| Department begins with 🗸                                                                                                    |  |  |  |  |  |
| Destination Unit begins with 💙                                                                                                    |  |  |  |  |  |
| ∧ Show fewer options                                                                                                    |  |  |  |  |  |
| Search Clear                                                                                                    |  |  |  |  |  |

2. Click the Material Stock Request to approve.

| ✓ Search Res<br>6 rows - Bu | earch Results<br>ows - Business Unit "DOT88" Demand Source "Material Request" +1 more |                    |          |            |                     |   |  |  |
|-----------------------------|---------------------------------------------------------------------------------------|--------------------|----------|------------|---------------------|---|--|--|
|                             | I< < T-6 of 6 V > > I View AJ                                                         |                    |          |            |                     |   |  |  |
| Business<br>Unit            | Demand<br>Source                                                                      | Source<br>Bus Unit | Order No | Department | Destination<br>Unit |   |  |  |
| DOT88                       | IN                                                                                    | DOT88              | T2835959 | DOT57265   | (blank)             | > |  |  |
| DOT88                       | IN                                                                                    | DOT88              | T3246404 | (blank)    | DOT32               | > |  |  |
| DOT88                       | IN                                                                                    | DOT88              | T3350612 | (blank)    | DOT33               | > |  |  |
| DOT88                       | IN                                                                                    | DOT88              | T3741256 | (blank)    | DOT37               | > |  |  |
| DOT88                       | IN                                                                                    | DOT88              | T9048133 | DOT57272   | (blank)             | > |  |  |
| DOT88                       | IN                                                                                    | DOT88              | T9048158 | (blank)    | DOT90               | > |  |  |

- 3. Each MSR includes:
  - Demand Source
  - Source Business Unit
  - Order No
  - Location:
  - Dept
  - Name (Creator)
  - QTY Requested
  - Item ID

# Core-

- Scheduled
- Scheduled Arrival

\*Important Note\* Be sure to double check all MSR information before submitting approval.

| Approve Stock Request                                                                                                    |
|----------------------------------------------------------------------------------------------------|
| Business Unit         Demand Source         Source Bus Unit         Order No         EQ/Build No         Wrk Ord No           DOT88         Material Request         DOT88         T3246404         T3246404                                                                                                    |
| Order Details         Q         I         K         <                                                                                                    |
| Location       018000002       Dept:       Name:       nelson v       Order Line       1       Approved         DOT-Stores #132 Brookfield       Order Line       1       Image: Character and Character and |
| Fund:         SID:         Account:         Bud Ref:         ChartField 1:         ChartField 2:         Prog<br>Code:         Project:         Activity:                                                                                                    |
| Save Return to Search Previous in List Next in List Notify                                                                                                    |

#### 4. Select the **Approved** box.

| Approve Stock Request                                                                                                    |       |
|----------------------------------------------------------------------------------------------------|-------|
| Business Unit Demand Source Source Bus Unit Order No EQ/Build No Wrk Ord No DOT88 Material Request DOT88 T3246404                                                                                                    |       |
| Order Details         Q         I         K         <                                                                                                    | w All |
| Location       018000002       Dept:       Name:       nelson v       Order Line       1       Image: Approved         OUT-Stores #132 Brookfield       Order Line       1       Image: Approved       1         Qty Requested       8.0000       EA       Schedule Line       1         Item ID       CM_2157_9004133       Demand Line       1         STOP/SLOW PADDLE REFLECTIVE 18 INCH VINYL ROLL-UP WITH 6-8 F       Scheduled Arrival       11/20/2023 11:08AM |       |
| Fund: SID: Account: Bud Ref: ChartField 1: ChartField 2: Prog Project: Activity:<br>Code:                                                                                                    |       |
| Save Return to Search Previous in List Next in List Notify                                                                                                    |       |

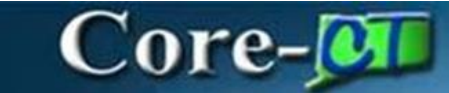

5. Click the **Save** button.

| Approve Stock Request                                                                                                    |
|----------------------------------------------------------------------------------------------------|
| Business Unit         Demand Source         Source Bus Unit         Order No         EQ/Build No         Wrk Ord No           DOT88         Material Request         DOT88         T3246404         T3246404                                                                                                    |
| Order Details         Q         I         I         I         View All                                                                                                    |
| Location         018000002         Dept:         Name:         nelson v         Order Line         1         Image: Approved           Qty Requested         8.0000         EA         Schedule Line         1           Item ID         CM_2157_9004133         Demand Line         1           STOP/SLOW PADDLE REFLECTIVE 18 INCH VINYL ROLL-UP WITH 6-8 F         1           Schedule         11/20/2023 11:08AM         Schedule Arrival         11/20/2023 11:08AM |
| Fund: SID: Account: Bud Ref: ChartField 1: ChartField 2: Prog<br>Code: Project: Activity:                                                                                                    |
| Save Return to Search Previous in List Next in List Notify                                                                                                    |

#### **To Confirm Approval**

Navigation: Nav Bar > Menu > Core-CT Financials > Inventory > Fulfill Stock Request > Create/Update Stock Request

1. Click Find an Existing Value.

| Create/Update Stock Requests                                                 |                          |  |  |  |  |
|------------------------------------------------------------------------------|--------------------------|--|--|--|--|
| Add a New Value                                                              | Q Find an Existing Value |  |  |  |  |
| *Business Unit DOTM1 Q<br>*Order No NEXT Q<br>*Request Type Internal Issue V |                          |  |  |  |  |

# Core-🕅

2. Enter the **Business Unit** and **Order No**. Then click **Search**.

| reate/Update Stock Requests                                                                                   |                  |  |  |  |  |  |
|----------------------------------------------------------------------------------------------------|------------------|--|--|--|--|--|
| Find an Existing Value                                                                                        | ⊕Add a New Value |  |  |  |  |  |
| Search Cifterna Enter any information you have and click Search. Leave fields blank for a list of all values. |                  |  |  |  |  |  |
| Precent Searches Choose from recent searches                                                                  | • 0              |  |  |  |  |  |
| *Business Unit = V DOT88 Q                                                                                    |                  |  |  |  |  |  |
| Order No begins with 💙 T3246404                                                                               |                  |  |  |  |  |  |
| A Show fewer options                                                                                          |                  |  |  |  |  |  |
| Search                                                                                                    |                  |  |  |  |  |  |
|                                                                                                    |                  |  |  |  |  |  |
| Nothing yet                                                                                                   |                  |  |  |  |  |  |

3. Click the corresponding MSR.

| Create/Update Stock Req                                                                          | lests                                                    |                           |                  |     |  |  |  |
|--------------------------------------------------------------------------------------------------|----------------------------------------------------------|---------------------------|------------------|-----|--|--|--|
| Find an Existing Value                                                                           |                                                          |                           |                  |     |  |  |  |
| <ul> <li>Search Criteria</li> </ul>                                                              |                                                          |                           |                  |     |  |  |  |
| Enter any information you have and                                                               | click Search. Leave fields blank for a list of all value | as.                       |                  |     |  |  |  |
| Recent Searches Choose from rec                                                                  | ent searches 🗸 🖉 💭 Sa<br>Se                              | ved<br>arches Choose from | n saved searches | • / |  |  |  |
| *Business Unit                                                                                   | V DOT88 Q                                                |                           |                  |     |  |  |  |
| Order No t                                                                                       | egins with V T3246404                                    |                           |                  |     |  |  |  |
| ∧ Sho                                                                                            | w fewer options                                          |                           |                  |     |  |  |  |
|                                                                                                  | Search Clear Save                                        | Search                    |                  |     |  |  |  |
| <ul> <li>✓ Search Results</li> <li>1 rows - Business Unit "DOT88" Order No "T3246404"</li> </ul> |                                                          |                           |                  |     |  |  |  |
|                                                                                                  | $<$ 1-1 of 1 $\checkmark$ $>$                            | > View All                |                  |     |  |  |  |
| Business Unit                                                                                    | Order No                                                 |                           |                  |     |  |  |  |
| DOT88                                                                                            | T3246404                                                 | >                         |                  |     |  |  |  |
| L                                                                                                |                                                          |                           |                  |     |  |  |  |

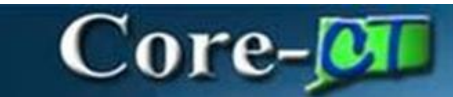

#### 4. Click Status.

| Create/Update Stock Request                                                                                                    |                    |
|----------------------------------------------------------------------------------------------------|--------------------|
| Croatel Infato Stork Remiset                                                                                                    |                    |
| Giteten Dyname Geben recordena<br>Stock Request Summary Reserve                                                                                                    | ā                  |
| Unit DOT80 Destination Unit DOT32 Export Order No 13245404 *Increment Demand Line Order Line Partial Orders Can Ship Line Defaults                                                                                                    | In Process No      |
| Name       nelson v         Ship Cust       DOT-Stores #132 Brookfield         Location       018000002       Q       Override Address EQBuild No:       Wrk Ord No         Load ID       Q       Detai       Empl ID       Q       Name         Carrier ID       Q       Load Schedule       11202023       11.08AM         Distrib. Type       CORECT INV       Schedule Date       G         Ship Via       Q       Copy to Existing Demand Lines         Override ChartFields       Copy to Existing Demand Lines                                                                                                    |                    |
| Demand Lines                                                                                                    |                    |
| IT Q                                                                                                    | 1 ♥ > > I View All |
| "Line Schedule Demand Item ID Description GTIN "Oty Requested "UOM Schedule Date Schedule                                                                                                    | ile Time           |
| 1         1         CM_2157_9004133         Q         3         STOPISIOW PADDLE REFLECTIVE 18 INCH VIIN         8 00000         EA         Q         11/202023         11/202023         11/202023         11/202023         11/202023         11/202023         11/202023         11/202023         11/202023         11/202023         11/202023         11/202023         11/202023         11/202023         11/202023         11/202023         11/202023         11/202023         11/202023         11/202023         11/202023         11/202023         11/202023         11/202023         11/202023         11/202023         11/202023         11/202023         11/202023         11/202023         11/202023         11/202023         11/202023         11/202023         11/202023         11/202023         11/202023         11/202023         11/202023         11/202023         11/202023         11/202023         11/202023         11/202023         11/202023         11/202023         11/202023         11/202023         11/202023         11/202023         11/202023         11/202023         11/202023         11/202023         11/202023         11/202023         11/202023         11/202023         11/202023         11/202023         11/202023         11/202023         11/202023         11/202023         11/202023         11/202023         11/202023< | M + -              |

\*Note\* The MSR's approval status is set to Yes.

| Create/Up  | date Stock R                 | equest             |                                    |                                  |                                   |                |       |  |
|------------|------------------------------|--------------------|------------------------------------|----------------------------------|-----------------------------------|----------------|-------|--|
| Stock Re   | quest Summ                   | nary               |                                    |                                  |                                   | Reserve        |       |  |
| Orde       | Unit DOT88<br>er No T3246404 | 1                  | Destination U *Increment Demand Li | nit DOT32 0<br>ne Order Line ✔ 8 | Export<br>Partial Orders Can Ship | In Proce       | ss No |  |
| ✓ Line De  | faults                       |                    |                                    |                                  |                                   |                |       |  |
|            | Name                         | nelson v           |                                    |                                  |                                   |                |       |  |
|            | Ship Cust                    | DOT-Stores #132 Br | ookfield                           |                                  |                                   |                |       |  |
|            | Location                     | 0180000002 Q       | Override Address EQ/Build No:      | Wrk Or                           | rd No                             |                |       |  |
|            | Load ID                      | Q                  | Detail Empl ID                     | ۹ ۱                              | Name                              |                |       |  |
|            | Carrier ID                   | Q                  | Load Schedule                      |                                  |                                   |                |       |  |
|            | Distrib. Type                | CORECT INV Q       | Schedule Date                      | 11/20/2023 🛅 11:08               | BAM                               |                |       |  |
|            |                              |                    | Ship Via                           | Q                                | ]                                 |                |       |  |
|            |                              |                    | Override ChartFields               |                                  | Copy to Existin                   | g Demand Lines |       |  |
| Demand Lir | nes                          |                    |                                    |                                  |                                   |                |       |  |
| E Q        |                              |                    |                                    |                                  | K < 1-1 of 1 ♥ >                  | View All       |       |  |
| Detail     | Status                       | Þ                  |                                    |                                  |                                   |                |       |  |
| 4          | Approved                     | State              | Demand Peg<br>Status               | Supply Peg Status                | In Process                        |                |       |  |
| 0          | Yes                          | Unfulfilled        | Not Pegged                         | Unpegged                         | No                                | + —            |       |  |
| Line       | Menu                         |                    | ~                                  |                                  |                                   |                |       |  |